# **Projecis**

# Get your team on the same page.

The complete project management software solution.

# Transferring Ownership of a Subscription

Due to personnel or organizational changes there may be a desire to transfer the ownership of a subscription to someone else. This person may be within the same company as the original owner or another company.

## **Transferring a Subscription**

#### Steps:

- Sign into Projecis
- Select the Subscriptions Tab on the right side of the blue bar (Fig 1)
- > If there is more than one subscription, select the subscription to transfer
- Select the "Transfer Subscription" option in the Actions box (Fig 2)
- Select the 'New Owner" from the pull down options (Fig 3) and save the change.
- Note: You can only transfer ownership of a subscription to another Administrator (Full or Project level) on the subscription. If the person you wish to transfer ownership to is not in the pull down list, they are probably not an Administrator. See: Changing Subscription Level Permissions

| My Per                           | spective                                                                          | 9                                                     |              |              |                                                                                 |                                              |                                                                                                    |                                                                                            | 17                                                                                                    | *              |
|----------------------------------|-----------------------------------------------------------------------------------|-------------------------------------------------------|--------------|--------------|---------------------------------------------------------------------------------|----------------------------------------------|----------------------------------------------------------------------------------------------------|--------------------------------------------------------------------------------------------|----------------------------------------------------------------------------------------------------|----------------|
| Perspective                      | Calendar F                                                                        | Projects                                              | Activity     | Action Items | Address Book                                                                    | Messages                                     |                                                                                                    |                                                                                            | Subscription                                                                                                | , <del>K</del> |
| Main Perspectiv                  | <b>ve</b> Team Pe                                                                 | erspective                                            | Search       |              |                                                                                 |                                              |                                                                                                    |                                                                                            |                                                                                                    |                |
| RI                               | 1 SAT                                                                             | 2                                                     | SUN          | 3 M          | ON .                                                                            | 4 TUE                                        | 5 WED                                                                                                    | 6                                                                                          | THU                                                                                                    | 7              |
| Internal Protocol Re             | eview                                                                             |                                                       |              |              |                                                                                 |                                              |                                                                                                    |                                                                                            |                                                                                                    | •              |
|                                  |                                                                                   |                                                       |              |              |                                                                                 |                                              |                                                                                                    |                                                                                            |                                                                                                    |                |
| /iew members' ass                | ignments                                                                          |                                                       |              |              |                                                                                 |                                              |                                                                                                    |                                                                                            | View full caler                                                                                             | ndar           |
| iew members' ass                 | ignments<br>Won the No                                                            | ew Proje                                              | ct           |              | ArcGIS Desk                                                                     | top                                          | ©GIS                                                                                                    | Be sure                                                                                    | View full caler                                                                                             | ndar           |
| lew members' ass                 | ignments<br>Won the Ne<br>Award<br>Luke Skywalke<br>Meeting                       | <b>ew Proje</b><br>r/2 days a                         | ect<br>Igo / |              | ArcGIS Desk<br>Associate Ce<br>Exam Prep                                        | top<br>rtification                           | @GIS<br>Associate                                                                                                    | Be sure<br>Februar<br>updated                                                              | View full caler<br>to check the<br>y calendar for<br>d ArcGIS course                                        | ndar           |
| Fop Stories                      | ignments<br>Won the Ne<br>Award<br>Luke Skywalke<br>Meeting                       | <b>ew Proje</b><br>r / 2 days a                       | igo /        |              | ArcGIS Desk<br>Associate Ce<br>Exam Prep<br>Leia Organa / 5<br>eGIS- GIS Certif | top<br>rtification<br>nonths ago /<br>cation | @GIS<br>Associate                                                                                                    | Be sure<br>Februar<br>update<br>dates!<br>Lela Orgar<br>eGIS- GIS                          | View full caler<br>to check the<br>y calendar for<br>d ArcGIS cours<br>ta / 5 months ago /<br>Certification | e              |
| View members' ass<br>Fop Stories | Ignments<br>Won the Ne<br>Award<br>Luke Skywalke<br>Meeting                       | <b>ew Proje</b><br>r / 2 days a                       | igo /        |              | ArcGIS Desk<br>Associate Ce<br>Exam Prep<br>Leia organa:<br>eGIS- GIS Certif    | top<br>rtification<br>nonths ago /<br>cation | Contraction Contraction Contractico Contractico Contra | Be sure<br>Februar<br>update<br>dates!<br>Leia Orgar<br>eGIS- GIS                          | View full caler<br>to check the<br>y calendar for<br>d ArcGIS cours:<br>a / 5 months ago /<br>Certification | e              |
| Fop Stories                      | Ignments<br>Won the No<br>Award<br>Luke Skywalke<br>Meeting<br>y<br>task Review 3 | <b>ew Proje</b><br>r / 2 days a<br><b>4</b> in Templa | ict (igo /   |              | ArcGIS Desk<br>Associate Ce<br>Exam Prep<br>Leia Organa / 5<br>eGIS- GIS Certif | top<br>rtification<br>nonths ago /<br>cation | Complete Complete Com | Be sure<br>Februar<br>updated<br>dates!<br>Leia Orgar<br>eGIS- GIS<br>ms<br>te task File a | View full caler<br>to check the<br>y calendar for<br>d ArcGIS course<br>to 5 months ago /<br>certification  | e              |

#### Fig 2

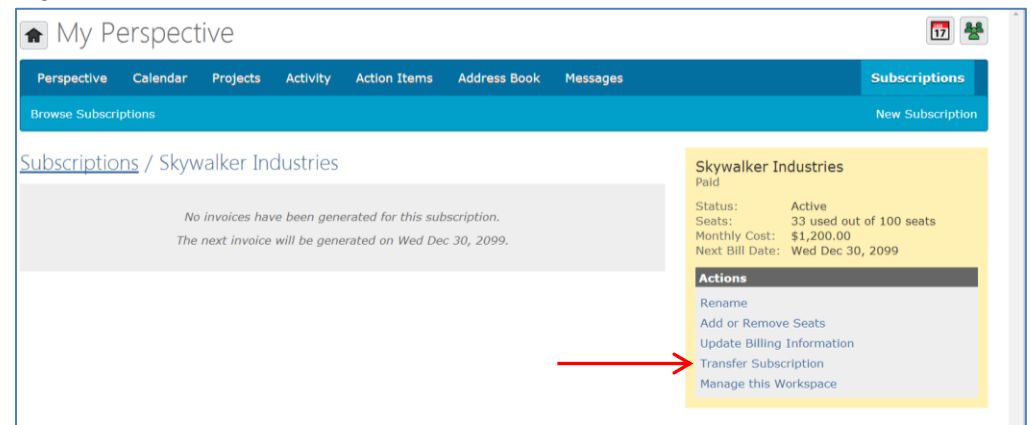

#### Fig 3

|                                                                          | Called Gales                                                                                                    | O Artoo Detoo           | de.       |
|--------------------------------------------------------------------------|----------------------------------------------------------------------------------------------------|-------------------------|-----------|
| erspective Calendar Projects Activity Action Items Address Book Messages | Subscriptions                                                                                                    | Bail Organa             | 0.43      |
|                                                                          | New Subscription                                                                                                    | 0                       | 161       |
|                                                                          |                                                                                                    | O Boba Fett             | 12        |
| ransfer Subscription<br>ew owner                                         | Select an administrator to whom you would like<br>to transfer the subscription. When you submit<br>this form, the other member will be notified and | O Breha Organa          | 0         |
| sia Organa •                                                             | will have to accept the transfer to complete the<br>process.                                                                                        | O Chewbacca Wookiee     | R         |
| Na Organa<br>ar Sjofors<br>hawbacca Wonkieg                              | while a transfer is pending; if you need to make<br>changes, you will need to cancel the transfer<br>first.                                         | O Darth Maul            |           |
| ussell Holmes<br>too Detoo                                               |                                                                                                    | O Darth Vader           | 1<br>Film |
| <b>↑</b>                                                                 | Skywalker Industries<br>Paid                                                                                                    | O Francis Dooku         | 6         |
|                                                                          | Status: Active<br>Seats: 33 used out of 100 seats<br>Monthly Cost: \$1,200.00                                                                       | O Gary Stormtrooper     | ,3        |
|                                                                          | Next Bill Date: Wed Dec 30, 2099                                                                                                    | O Greedo Rodian         |           |
|                                                                          |                                                                                                    | Filter associates       |           |
|                                                                          |                                                                                                    | Show offline associates |           |
|                                                                          |                                                                                                    | Available               |           |

# **Changing Subscription Level Permissions**

#### Steps:

- Sign into Projecis
- Select your name in the upper right hand side
- Select "Manage Projects and Members"
- If there is more than one subscription, select the subscription to manage
- Select the "People" tab
- > Select the person you wish to edit their subscription level permission
- Select "Edit Member" in the Actions box (Fig 4)
- Select the appropriate Subscription Level permissions and save changes (Fig 5)

## Fig 4

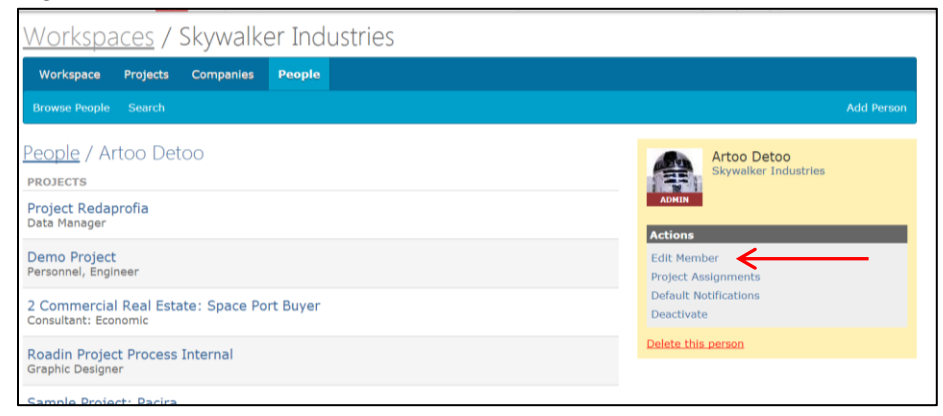

### Fig 5

| <u>Workspaces</u> / Skywalker Industries                                                                                    |                                                                                                    |
|----------------------------------------------------------------------------------------------------|----------------------------------------------------------------------------------------------------|
| Workspace Projects Companies People                                                                                         |                                                                                                    |
| Browse People Search                                                                                                    | Add Person                                                                                                    |
| Edit Member: Artoo Detoo<br>company<br>Skywalker Industries<br>Access Level<br>Administrator Member Restricted Full Project | <ul> <li>Complete this form to edit this person. They will take up a seat as long as they are a member in the workspace.</li> <li>Administrators can view the Workspace Management area for this subscription. Full administrators can manage projects, companies and people (both contacts and members); project administrators can manage projects, companies and contacts only (not add / remove members).</li> </ul> |
| No Yes<br>Save Changes Can                                                                                                  | Artoo Detoo<br>Skywalker Industries                                                                                                    |